ET6x Smart Card / CAC Reader

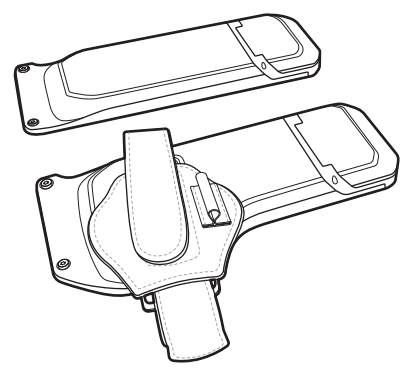

# Installation Guide

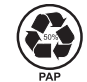

ZEBRA

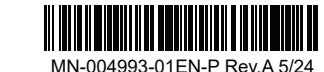

Zebra Technologies | 3 Overlook Point | Lincolnshire, IL 60069 USA zebra.com

ZEBRA and the stylized Zebra head are trademarks of Zebra Technologies Corp., registered in many jurisdictions worldwide. All other trademarks are the property of their respective owners. © 2024 Zebra Technologies Corp. and/or its affiliates. All rights reserved.

- **1.** Open the Reader door (1).
- **2.** Loosen two captive screws (2).
- **3.** Pull the Reader door out of the reader.

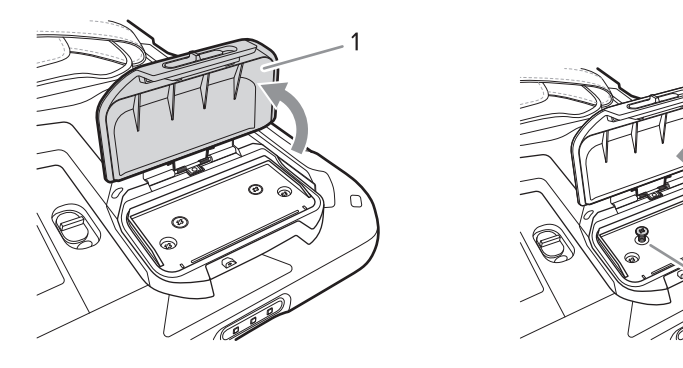

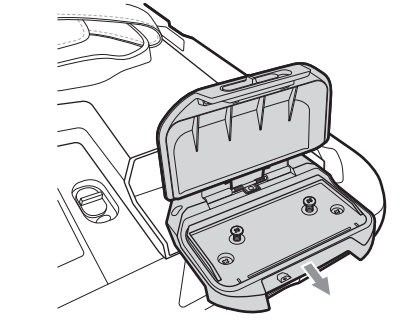

**1.** Open the Reader door (1).

**2.** Align the two tabs (2) on the Reader with the connector on the tablet.

**3.** Press down on each screw to puncture the mylar (3).

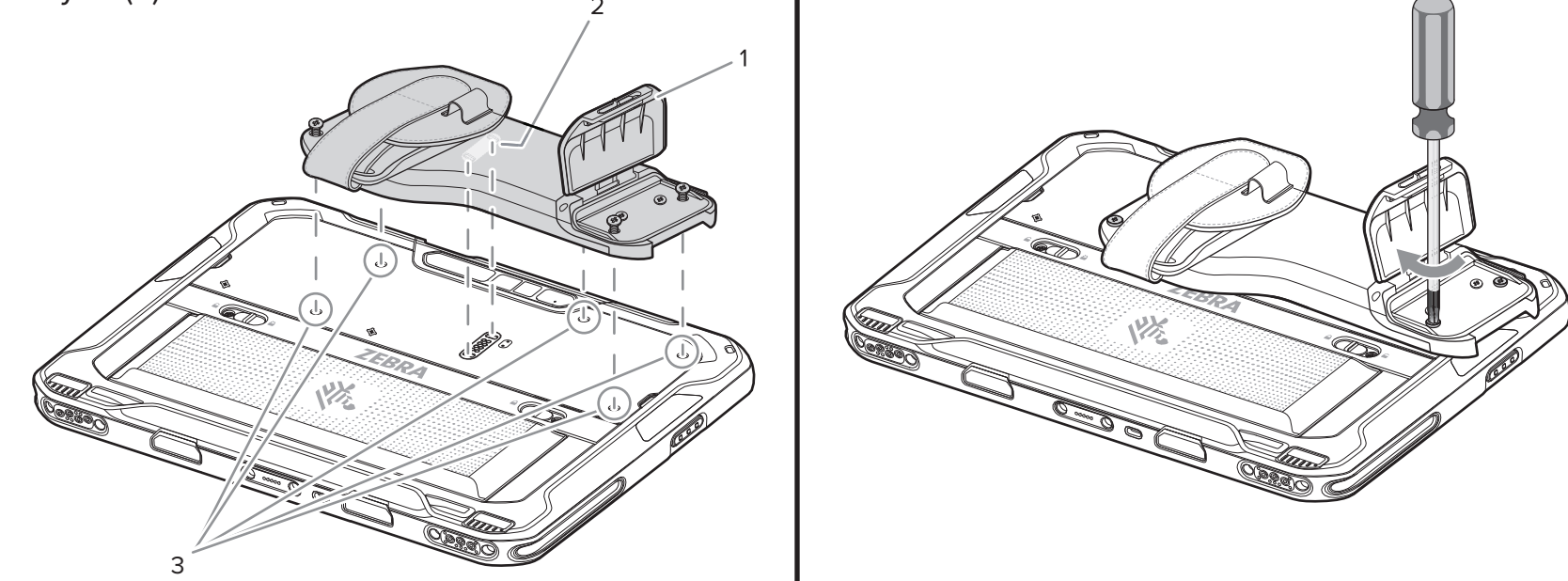

**4.** Secure the Reader to the tablet using five captive screws. Torque to 4.5 kgf-cm (3.9 lbf-in.).

If the Reader door is installed, slide the door latch (1) to open the reader door.

Insert the card (chip facing down) into the card slot (1).

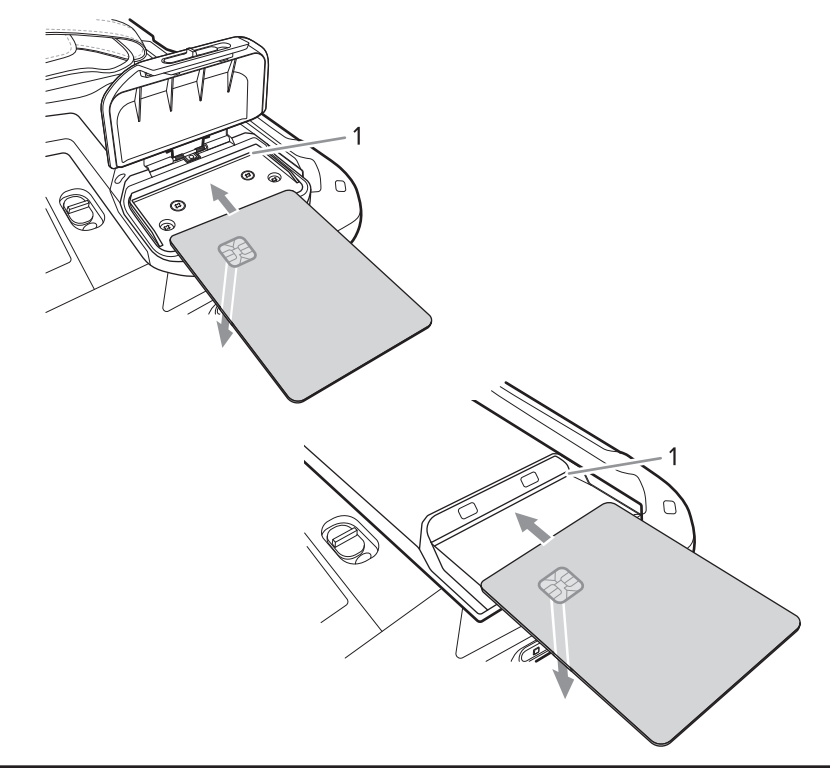

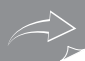

Removing the Hand Strap

Close the reader door and press down.

If required, secure the door with a M1.6 screw. Torque to 1.5 kgf-cm (1.3 lbf-in.).

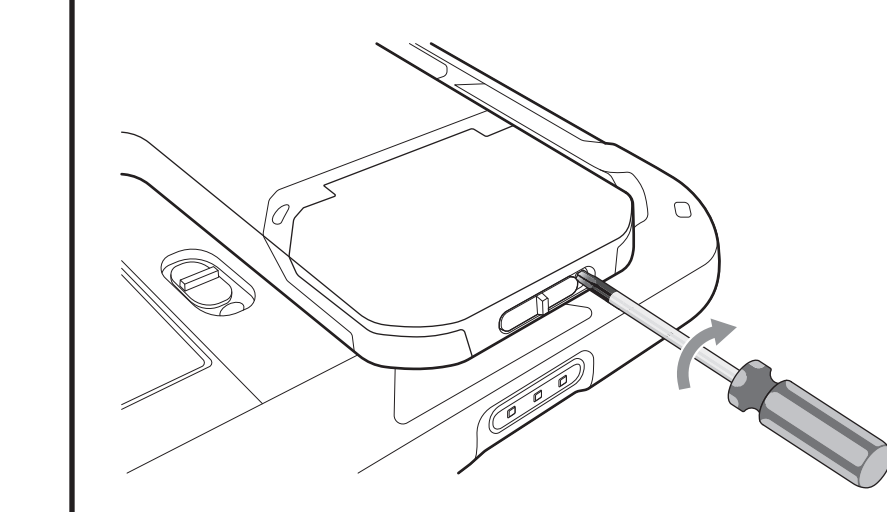

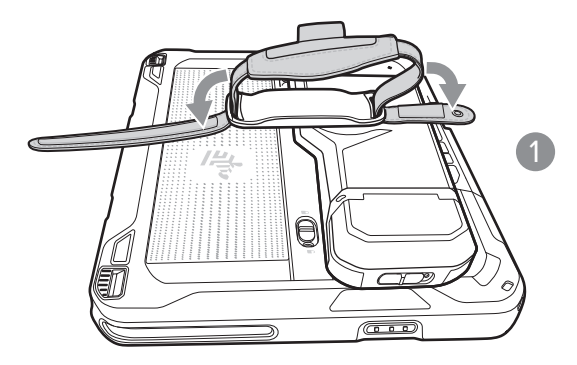

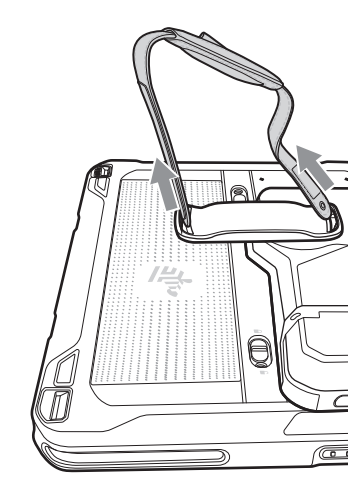

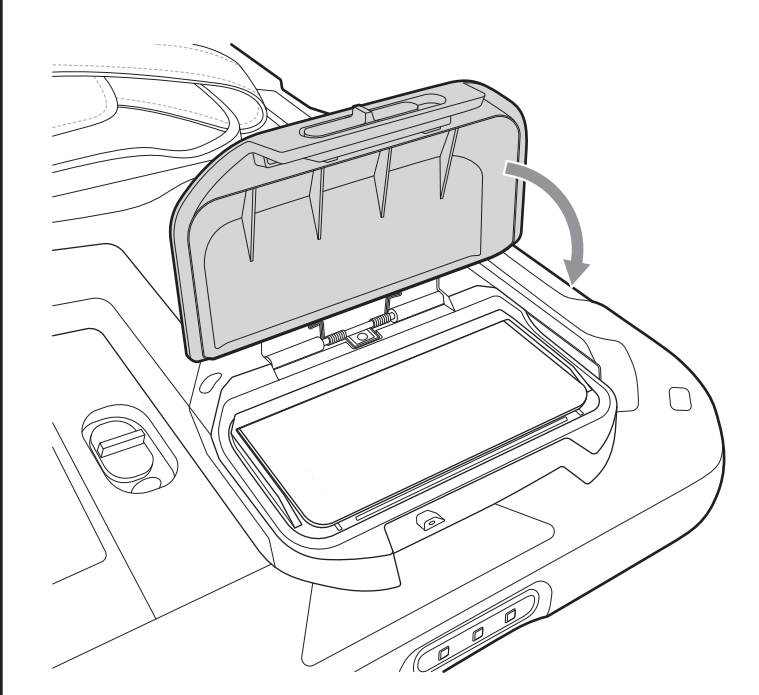

## Installing the Hand Strap

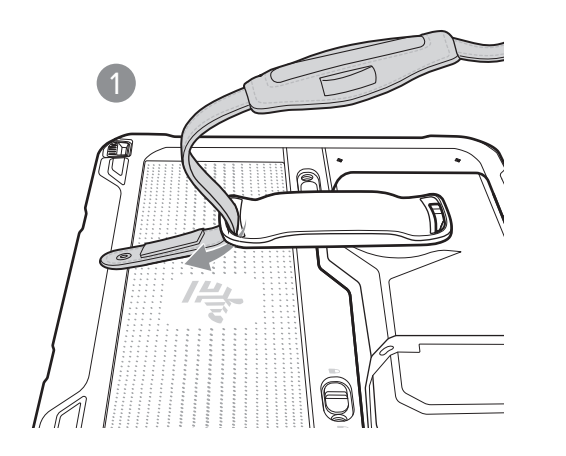

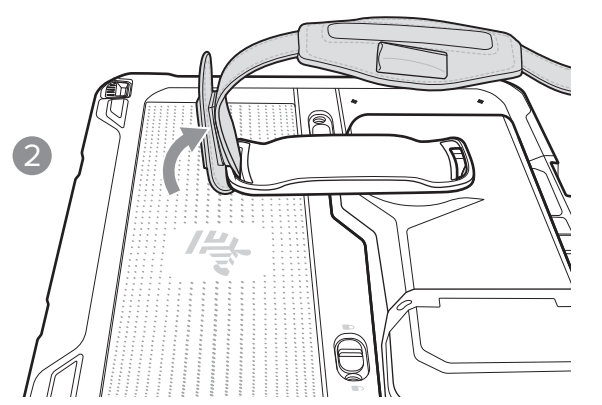

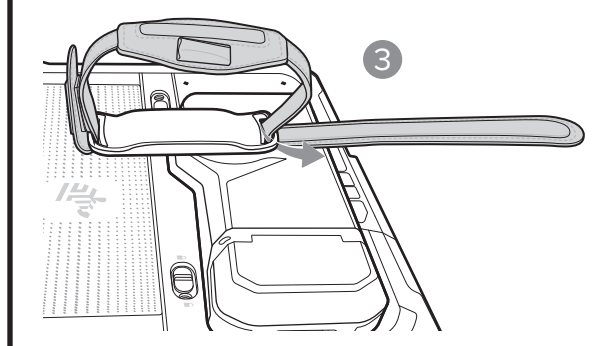

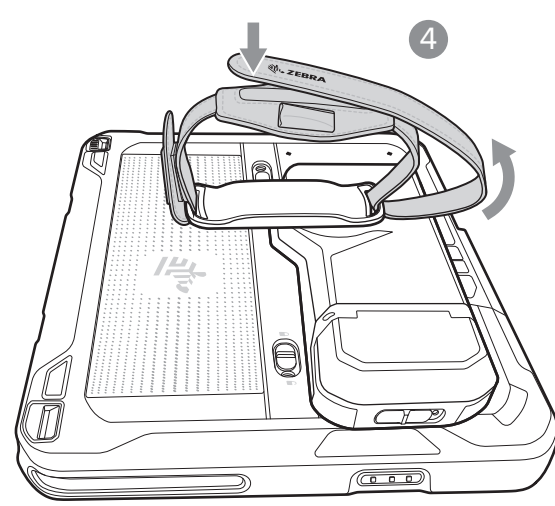

**i** Support and Information

Before you use the unit, it must be configured to operate in your facility's network and run your applications. If you have a problem running your unit or using your equipment, contact your facility's Technical or System Support. If there is a problem with the equipment, they will contact Zebra support at zebra.com/support. For the latest version of the guide, go to: **<u>zebra.com\support</u>**.

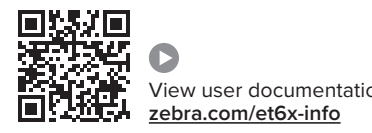

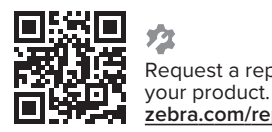

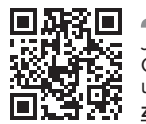

zebra.com/supportcommunity

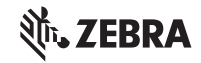

manuals, drivers, software and view how-to videos.

patent information. ip.zebra.com

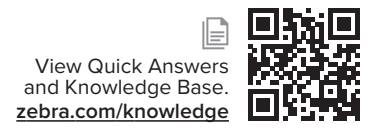

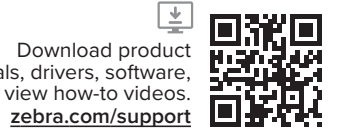

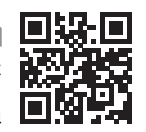

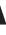